## Руководство пользователя по работе в личном кабинете научной организации.

1. Ежегодная подача сведений о результатах деятельности научной организации, выполняющей научно-исследовательские, опытно-конструкторские и технологические работы гражданского назначения осуществляется через информационную систему База данных результативности деятельности научных организаций, выполняющих научно-исследовательские, опытно-конструкторские и технологические работы (далее – БД РД НО, или Система).

Вход в Систему осуществляется: https://sciencemon.ru

2. Авторизация пользователей в Системе БД РД НО производится либо через Единую систему идентификации и аутентификации (далее – ЕСИА), либо через форму авторизации.

В первом случае для обеспечения санкционированного доступа к функционалу БД РД НО, организация и связанные с нею представители должны быть зарегистрированы в ЕСИА (Рис. 1-3).

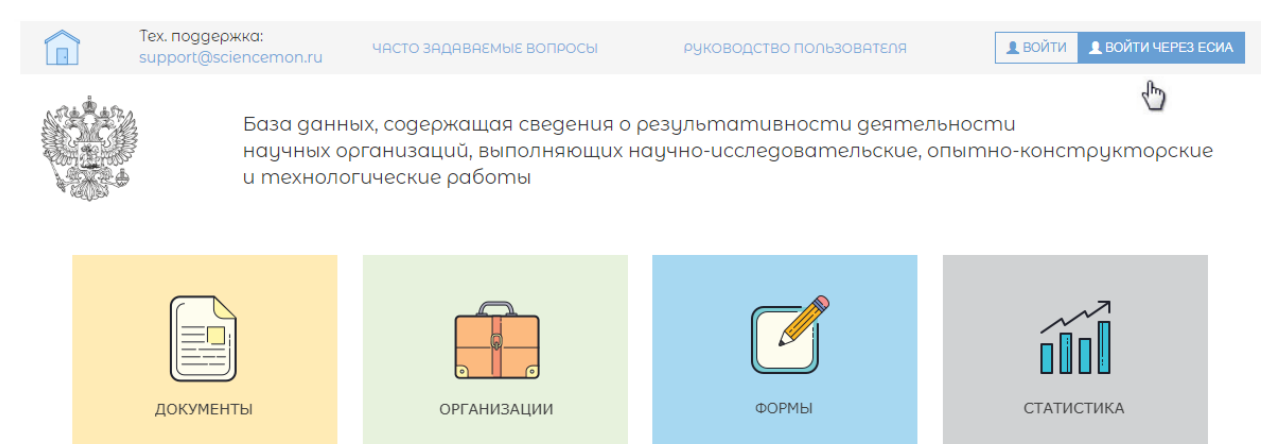

Рис. 1

| Вход                                            |                                                |
|-------------------------------------------------|------------------------------------------------|
| для портала Госуслуг<br>Телефон или почта СНИЛС | Куда ещё можно войти<br>с паролем от Госуслуг? |
| снилс<br>000-000-600 07                         |                                                |
| Пароль                                          |                                                |
| Цужой компьютер                                 |                                                |
| Войти                                           |                                                |
| Я не знаю пароль 🔥                              |                                                |

Рис. 2

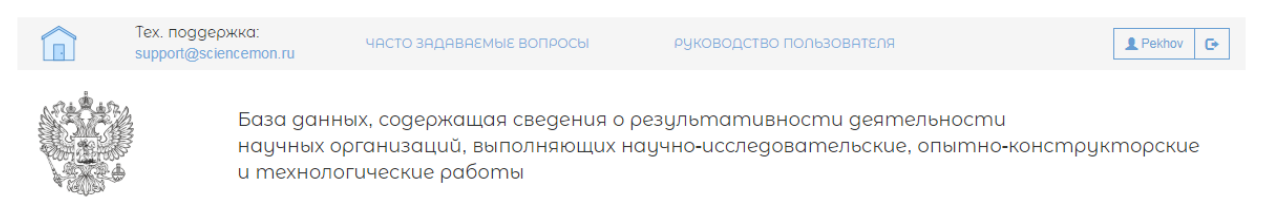

Рис. 3

В случае если авторизация пользователя производится через форму авторизации необходимо ввести актуальные логин/пароль для доступа к функционалу Системы (Рис. 4-5).

| Tex. поддержка:<br>support@sciencemon.ru | ЧАСТО ЗАДАВАЕМЫЕ ВОПРОСЫ                                                     | РУКОВОДСТВО ПОЛЬЗОВАТЕЛЯ                           | ВОЙТИ ВОЙТИ ЧЕРЕЗ ЕСИА |
|------------------------------------------|------------------------------------------------------------------------------|----------------------------------------------------|------------------------|
| База данн<br>научных с<br>и техноле      | ных, содержащая сведения о<br>ррганизаций, выполняющих н<br>ргические работы | результативности деяте<br>аучно-исследовательские, | опытно-конструкторские |
| ДОКУМЕНТЫ                                | организации                                                                  | ФОРМЫ                                              | СТАТИСТИКА             |

Рис. 4

| Tex. поддержка:<br>support@sciencemon.ru | ЧАСТО ЗАДАВАЕМЫЕ ВОПРОСЫ                                                        | РУКОВОДСТВО ПОЛЬЗОВАТЕЛЯ                                    | <b>ВОЙТИ</b> ВОЙТИ ЧЕРЕЗ ЕСИА |
|------------------------------------------|---------------------------------------------------------------------------------|-------------------------------------------------------------|-------------------------------|
| База дан<br>научных<br>и технол          | ных, содержащая сведения о р<br>организаций, выполняющих на<br>огические работы | результативности деятельно<br>аучно-исследовательские, опыг | сти<br>пно-конструкторские    |
|                                          | Логин                                                                           | ×                                                           |                               |
|                                          | Pekhov                                                                          |                                                             |                               |
|                                          | Пароль                                                                          |                                                             |                               |
|                                          |                                                                                 |                                                             |                               |
|                                          | Забыли пароль?                                                                  | Boŭmu                                                       |                               |
|                                          |                                                                                 | (h)                                                         |                               |

Рис. 5

Для восстановления пароля необходимо перейти по ссылке «Забыли пароль?», после чего указать актуальный логин и адрес электронной почты, на которую автоматически будет отправлена ссылка для восстановления пароля (Рис. 6-7).

| Tex. поддержка:<br>support@sciencemon.ru | ЧАСТО ЗАДАВАЕМЫЕ ВОПРОСЫ                                                        | РУКОВОДСТВО ПОЛЬЗОВАТЕЛЯ                                 | <b>ВОЙТИ</b> ВОЙТИ ЧЕРЕЗ ЕСИА |
|------------------------------------------|---------------------------------------------------------------------------------|----------------------------------------------------------|-------------------------------|
| База дан<br>научных<br>и технол          | ных, содержащая сведения о р<br>организаций, выполняющих на<br>огические работы | результативности деятельн<br>аучно-исследовательские, оп | ности<br>ытно-конструкторские |
|                                          | Логин                                                                           | ×                                                        |                               |
|                                          | Pekhov                                                                          |                                                          |                               |
|                                          | Пароль                                                                          |                                                          |                               |
|                                          |                                                                                 |                                                          |                               |
|                                          | Забыли пароль?                                                                  | Boŭmu                                                    |                               |
|                                          | Рис                                                                             | . 6                                                      |                               |

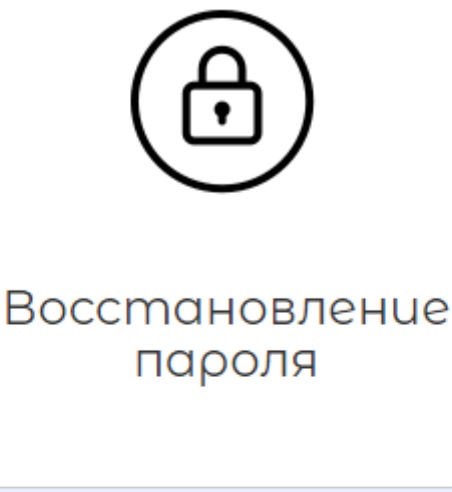

| Pekhov          |
|-----------------|
| pekhov@inevm.ru |
| Подтвердить     |
| G               |

3. Данные о научной организации, подающей сведения о результатах деятельности, должны быть актуализированы контролирующим организацию федеральным органом исполнительной власти (ФОИВ). Для этого представителю научной организации необходимо ввести корректную информацию на форме во вкладке «Данные организации», после чего отправить форму на проверку в личный кабинет представителя ФОИВа (Рис. 8-9).

| Тех. поддержка:<br>support@sciencemo                                                                                                    | и.ги ЧАСТО ЗА              | ДАВАЕМЫЕ ВОПРОСЫ                  | РУКОВОДСТВО ПОЛЬЗ            | OBATENR                           | Pekhov 🕞        |  |  |
|----------------------------------------------------------------------------------------------------|----------------------------|-----------------------------------|------------------------------|-----------------------------------|-----------------|--|--|
| База данных, содержащая сведения о результативности деятельности<br>научных организаций, выполняющих научно-исследовательские, опытно-конструкторские<br>и технологические работы |                            |                                   |                              |                                   |                 |  |  |
| Внимание! Данные организа                                                                                                    | ции требуют подте          | ерждение ФОИВом                   |                              |                                   |                 |  |  |
| Основные сведения                                                                                                    |                            |                                   |                              |                                   |                 |  |  |
| Название<br>Федеральное государствен                                                                                                    | ное автономное на          | учное учреждение \"Центр и        | иформационных техн           | нологий и систем органов испол    | пнительной влач |  |  |
| Краткое название<br>ФГАНУ ЦИТиС                                                                                                    |                            |                                   |                              |                                   |                 |  |  |
| ФОИВ<br>ОРГАНИЗАЦИЯ -869565001                                                                                                    |                            |                                   |                              |                                   | •               |  |  |
| Организационно-правовая фа                                                                                                    | орма<br>ние                |                                   |                              |                                   | •               |  |  |
| ОГРН                                                                                                    |                            | инн                               |                              | КПП                               |                 |  |  |
| 5087746697528                                                                                                    |                            | 7703682920                        |                              | 770301001                         |                 |  |  |
| Организация являет                                                                                                    | ся филиалом                | Главная организация               |                              |                                   | •               |  |  |
|                                                                                                    |                            | Рис.                              | 8                            |                                   |                 |  |  |
| Устав<br>Выберите файл Выбери                                                                                                    | те файл                    | Удалить                           |                              |                                   |                 |  |  |
| Сведения, необходимь                                                                                                    | е для организац            | ии доступа к информа              | ационным ресурс              | ам                                |                 |  |  |
| Англ. название                                                                                                    |                            |                                   |                              |                                   |                 |  |  |
| Autonomous Research Institution                                                                                                    | \"Centre of Information Te | chnologies and Systems for Execut | tive Power Authorities\" (Cl | T&S)                              |                 |  |  |
| Англ. краткое название                                                                                                    |                            | Официальный сайт                  |                              | Почтовый адрес (англ.)            |                 |  |  |
| CIT&S                                                                                                    |                            | www.citis.ru                      |                              | Presnenski val, 19, Moscow, 12355 | 7               |  |  |
| IP адреса (через запятую)<br>81.26.151.5, 81.26.151.6                                                                                                    |                            |                                   |                              |                                   |                 |  |  |
| ФИО администратора сет                                                                                                    | J                          | Телефон администратора            | cemu                         | Email администратора сети         |                 |  |  |
| Борщев Дмитрий Алексан                                                                                                    | дрович                     | +7 (499) 702-82-32                |                              | dab@inevm.ru                      |                 |  |  |
| Отправить форму на про                                                                                                    | верку ФОЦВом               |                                   |                              |                                   |                 |  |  |

Рис. 9

При каждом изменении сведений о научной организации проверка данных со стороны ФОИВа также осуществляется.

4. Для подачи сведений о результатах деятельности научной организации ее представителю необходимо создать по кнопке «Добавить» и заполнить форму во вкладке «Заполненные формы» (Рис. 10-11).

|           | Tex. поддержко<br>support@science | a: YACTO                                               | Э ЗАДАВАЕМЫЕ ВОПРОСЫ                                         | РУКОВОДСТВО ПОЛЬЗОВАТЕГ                       | R                          | Pekhov 🕞      |
|-----------|-----------------------------------|--------------------------------------------------------|--------------------------------------------------------------|-----------------------------------------------|----------------------------|---------------|
|           | Б<br>Н<br>Ч                       | база данных, сод<br>іаучных организ<br>і технологичесн | держащая сведения о р<br>ваций, выполняющих но<br>кие работы | результативности дея<br>аучно-исследовательск | тельности<br>ие, опытно-ко | нструкторские |
| Данные ор | оганизации                        | Филиалы                                                | Представители                                                | Заполненные формы                             | Блог                       | Аналитика     |
| 1         |                                   |                                                        |                                                              |                                               |                            | Добавить      |

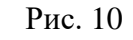

| Форма                                                             | Статус              | Дата присвоения статуса  | PDF |
|-------------------------------------------------------------------|---------------------|--------------------------|-----|
| 2016 г. / Сведения о результатах деятельности научных организаций | Данные приняты      | 5 июля 2016 г. 11:35     | ECE |
| 2017 г. / Сведения о результатах деятельности научных организаций | Данные приняты      | 24 июля 2017 г. 16:58    | FCF |
| 2018 г. / Сведения о результатах деятельности научных организаций | Данные приняты      | 29 июня 2018 г. 18:44    | FCF |
| 2015 г. / Сведения о результатах деятельности научных организаций | Данные приняты      | 30 октября 2015 г. 14:40 | ECE |
| 2018 г. / Сведения о результатах деятельности научных организаций | Форма редактируется | 18 апреля 2019 г. 13:53  |     |

## Рис. 11

При возникновении затруднений при заполнении данных формы представитель может воспользоваться всплывающими подсказками рядом с полями формы, либо разделом «Часто задаваемые вопросы», доступным на главной странице Системы БД РД НО по соответствующей ссылке (Рис. 12-13).

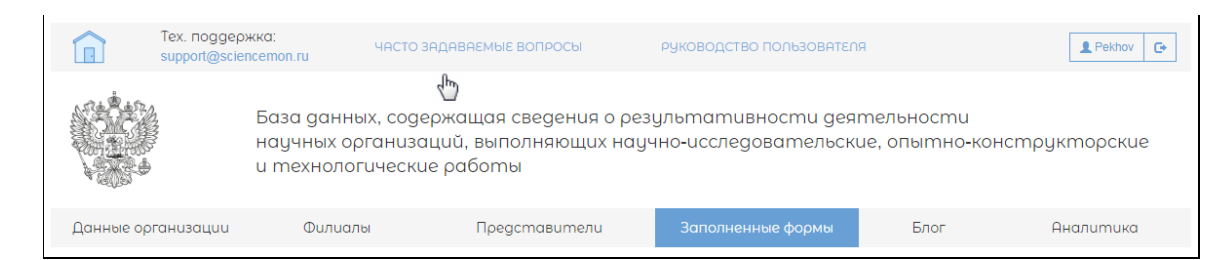

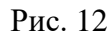

| Период отчетности:<br>2018                                  | Заполненность форма<br>100% (разделов: 1 из 4          | и: Для отправн                                    | ки формы необходимо заполн<br>на 100%                                                                                   | ение                                         |
|-------------------------------------------------------------|--------------------------------------------------------|---------------------------------------------------|----------------------------------------------------------------------------------------------------|----------------------------------------------|
| Результативность и востребованность<br>научных исследований | Наименование п<br>• 1. Число публик<br>системах научно | жазателя<br>аций организации,<br>ю цитирования () | лтся все рецензируемые научные<br>ии за отчетный период (статьи,<br>езисы докладов, материалы<br>им). Чисара рибликаций | Значение<br>дных информационно-аналитических |
| Развитие кадрового потенциала                               | ✓ a. Web of scie                                       | псе 👔 👆 организац сведений.                       | ции), число публикации<br>ии указывается на дату подачи                                                                 | 1                                            |
| Интеграция в мировое научное<br>поостоанство                | Web of scie                                            | ence - поисковый запрос                           | uri                                                                                                    |                                              |
| Овспосное обеспецение деятельности                          | Информат<br>системы                                    | ика – информационные                              | ШТ.                                                                                                    | 1                                            |
| научной организации                                         | <ul> <li>б. Scopus ()</li> </ul>                       | $\odot$                                           | ШТ.                                                                                                    | 1                                            |

Рис. 13

Форма должна быть заполнена полностью. Показателем этого является значение индикатора «Заполненность формы», равное 100% (Рис. 14).

| Данные организации Филиалы                                 |                    | Представители                                                                                  | Заполнен       | ные формы                           | Блог                | - Аналитика                               |      |
|------------------------------------------------------------|--------------------|------------------------------------------------------------------------------------------------|----------------|-------------------------------------|---------------------|-------------------------------------------|------|
| Период отчетности:<br>2018                                 | Заполн<br>100% (р  | енность формы:<br>разделов: 1 из 4)                                                            | Для отправкі   | и формы необход<br>на 100%          | имо заполне         | ение                                      |      |
| Результативность и востребованност<br>научных исследований | ` ~ <sup>(</sup> * | Наименование показателя<br>1. Число публикаций организаци<br>системах научного цитирования (   | и, индексируем | Единицы измере<br>ых в российских и | ния<br>и международ | Значение<br>цных информационно-аналитичес | ских |
| Развитие кадрового потенциала                              | ~                  | a. Web of science 🕕                                                                            | $\odot$        | шт.                                 |                     | 1                                         |      |
| Интеграция в мировое научное<br>поостоанство               | ~                  | Web of science - поисковый                                                                     | запрос         | url                                 |                     |                                           |      |
| Респосное обеспечение деятельности                         |                    | Информатика – информаци<br>системы                                                             | юнные          | ШТ.                                 |                     | 1                                         |      |
| научной организации                                        | ~                  | б. Scopus 🕕                                                                                    | $\odot$        | ШТ.                                 |                     | 1                                         |      |
| Файл отчета<br>Выберите файл Выберите файл                 |                    | в. Российский индекс научного<br>цитирования ()                                                |                | шт.                                 |                     | 1                                         |      |
|                                                            |                    | r. Google Scholar 🕕                                                                            |                | шт.                                 |                     | 1                                         |      |
| Файл подписи для pdf<br>Отправить отчет на проверку        |                    | д. ERIH (European Reference In<br>Humanities) 👔                                                | dex For        | ШТ.                                 |                     | 1                                         |      |
|                                                            |                    | <ul> <li>е. Специализированная</li> <li>информационно-аналитическа</li> <li>система</li> </ul> | Я              | шт.                                 |                     | 1                                         |      |
|                                                            |                    | Сохранить форму                                                                                |                |                                     |                     |                                           |      |

Рис. 14

5. Далее представителю научной организации необходимо сгенерировать и скачать файл отчета, содержащий введенные ранее данные о результатах деятельности организации (Рис. 15) и направить его на проверку ФОИВ.

| Данные организации Филиаль                                 |              | Представители                                                                                    | Заполне         | нные формы                         | Блог                                    | Аналитика              |
|------------------------------------------------------------|--------------|--------------------------------------------------------------------------------------------------|-----------------|------------------------------------|-----------------------------------------|------------------------|
| Период отчетности:<br>2018                                 | Запа<br>1009 | олненность формы:<br>% (разделов: 1 из 4)                                                        | Для отправн     | ки формы необход<br>на 100%        | димо заполнение                         |                        |
| Результативность и востребованност<br>научных исследований | • ~          | Наименование показателя<br>1. Число публикаций организаL<br>системах научного цитирования        | ции, индексируе | Единицы измере<br>мых в российских | ения Значение<br>и международных информ | иационно-аналитических |
| Развитие кадрового потенциала                              | $\sim$       | a. Web of science 🕕                                                                              | $\odot$         | шт.                                | 1                                       |                        |
| Интеграция в мировое научное<br>поостоянство               | ~            | Web of science - поисковы                                                                        | й запрос        | url                                |                                         |                        |
| Респосное обеспечение деятельности                         | •            | Информатика – информа.<br>системы                                                                | ционные         | ШТ.                                | 1                                       |                        |
| научной организации                                        | $\sim$       | 6. Scopus 🕕                                                                                      | $\odot$         | шт.                                | 1                                       |                        |
| Файл отчета<br>Выберите файл Выберите файл                 |              | в. Российский индекс научног<br>цитирования 🕧                                                    | Ö               | ШТ.                                | 1                                       |                        |
|                                                            |              | r. Google Scholar 🕕                                                                              |                 | ШТ.                                | 1                                       |                        |
| Файл подписи для pdf<br>Отправить отчет на проверку        |              | д. ERIH (European Reference<br>Humanities) 🕧                                                     | Index For       | шт.                                | 1                                       |                        |
|                                                            |              | <ul> <li>е. Специализированная</li> <li>информационно-аналитическ</li> <li>система ()</li> </ul> | ⊚               | шт.                                | 1                                       |                        |
|                                                            |              | Сохранить форму                                                                                  |                 |                                    |                                         |                        |

Рис. 15

В случае если файл отчета не подписывается электронной подписью его необходимо заверить у директора организации, после чего в ФОИВ направляется отсканированный файл через форму по кнопке «Отправить отчет на проверку» (Рис. 16). Документ на бумажном носителе при этом направляется почтой во ФГАНУ ЦИТиС по адресу: 123557, г. Москва, ул. Пресненский вал, д.19, стр.1

| Данные организации Филиалы                                 |              | Представители                                                                                    | Заполне         | енные формы                          | Блог                | Аналитика                                   |
|------------------------------------------------------------|--------------|--------------------------------------------------------------------------------------------------|-----------------|--------------------------------------|---------------------|---------------------------------------------|
| Период отчетности:<br>2018                                 | Запа<br>1009 | олненность формы:<br>% (разделов: 1 из 4)                                                        | Для отправн     | ки формы необход<br>на 100%          | јимо заполне        | ение                                        |
| Результативность и востребованност<br>научных исследований | ° 🗸          | Наименование показателя<br>1. Число публикаций организац<br>системах научного цитирования        | ции, индексируе | Единицы измере<br>мых в российских і | ния<br>и международ | Значение<br>ных информационно-аналитических |
| Развитие кадрового потенциала                              | ~            | a. Web of science 🕕                                                                              | $\odot$         | ШТ.                                  |                     | 1                                           |
| Интеграция в мировое научное<br>поостоянство               | ~            | Web of science - поисковы                                                                        | й запрос        | url                                  |                     |                                             |
| Респосное обеспечение деятельности                         | •            | Информатика – информа.<br>системы                                                                | ционные         | ШТ.                                  |                     | 1                                           |
| научной организации                                        | ~            | б. Scopus 🕕                                                                                      | $\odot$         | ШТ.                                  |                     | 1                                           |
| Файл отчета<br>Выберите файл Выберите файл                 |              | в. Российский индекс научног<br>цитирования 🕕                                                    | 0               | ШТ.                                  |                     | 1                                           |
|                                                            |              | r. Google Scholar 👔                                                                              |                 | шт.                                  |                     | 1                                           |
| Файл подписи для pdf<br>Отправить отчет на проверку        |              | д. ERIH (European Reference<br>Humanities) 🕕                                                     | Index For       | ШТ.                                  |                     | 1                                           |
| <u>{</u> ₽                                                 |              | <ul> <li>е. Специализированная</li> <li>информационно-аналитичеся</li> <li>система ()</li> </ul> | ⊘               | ШТ.                                  |                     | 1                                           |
|                                                            |              | Сохранить форму                                                                                  |                 |                                      |                     |                                             |

## Рис. 16

В случае если файл отчета подписывается электронной подписью необходимо сформировать файл открепленной подписи от файла отчета в формате .sig/.p7s (например, с помощью программы VipNet CryptoFile), и отправить оба файла через форму по кнопке «Отправить отчет на проверку» (Рис. 17).

| Данные организации                                                        | Филиалы      | Представители                                                                            | Заполне         | нные формы                               | Блог                                | Аналитика            |
|---------------------------------------------------------------------------|--------------|------------------------------------------------------------------------------------------|-----------------|------------------------------------------|-------------------------------------|----------------------|
| Период отчетности:<br>2018                                                | Запо<br>1009 | олненность формы:<br>% (разделов: 1 из 4)                                                | Для отправк     | и формы необходи≀<br>на 100%             | ио заполнение                       |                      |
| Результативность и востребованность<br>научных исследований               |              | Наименование показателя<br>1. Число публикаций организа<br>системах наушного цитирования | ции, индексируе | Единицы измерени<br>мых в российских и п | я Значение<br>международных информа | ционно-аналитических |
| Развитие кадрового потенциал                                              | 1a 🗸         | a. Web of science (1)                                                                    | $\odot$         | ШТ.                                      | 1                                   |                      |
| Интеграция в мировое научное                                              |              | Web of science - поисковы                                                                | ий запрос       | url                                      |                                     |                      |
| пространство<br>Ресурсное обеспечение деятельности<br>научной организации |              | Информатика – информа<br>системы                                                         | ционные         | ШТ.                                      | 1                                   |                      |
|                                                                           |              | 6. Scopus 🕕                                                                              | $\odot$         | ШТ.                                      | 1                                   |                      |
| Файл отчета<br>Выберите файл Выберите файл                                |              | в. Российский индекс научно<br>цитирования 🕦                                             | го              | ШТ.                                      | 1                                   |                      |
|                                                                           |              | r. Google Scholar 👔                                                                      |                 | ШТ.                                      | 1                                   |                      |
| Файл подписи для pdf<br>Файл подписи                                      |              | д. ERIH (European Reference<br>Humanities) 🕦                                             | Index For       | шт.                                      | 1                                   |                      |
| Выберите файл Выберите файл<br>Отправить отчет на проверку                |              | е. Специализированная<br>информационно-аналитическа                                      | кая             | ШТ.                                      | 1                                   |                      |
|                                                                           |              | система 🕕                                                                                |                 |                                          |                                     |                      |
| £                                                                         |              | Сохранить форму                                                                          |                 |                                          |                                     |                      |

Рис. 17